Eötvös Loránd Tudományegyetem Informatikai Kar

# Eseményvezérelt alkalmazások fejlesztése II

3. előadás

# Windows Forms dinamikus felhasználói felület, elemi grafika

### Cserép Máté mcserep@inf.elte.hu http://mcserep.web.elte.hu

Készült Giachetta Roberto jegyzete alapján http://www.inf.elte.hu/karunkrol/digitkonyv/

## Windows Forms dinamikus felhasználói felület Vezérlők dinamikus kezelése

- Vezérlőket *dinamikusan* is létrehozhatunk, az alkalmazás futása közben
  - a kódban létrehozott vezérlők tulajdonságait (pozíció, méret, felirat, ...), valamint az eseménykezelő-társításokat ugyanúgy be tudjuk állítani
  - a vezérlő csak akkor jelenik meg az ablakon, ha annak
     Controls listájában szerepel, ezért oda is fel kell vennünk, illetve törölnünk kell, ha le akarjuk venni az ablakról
    - pl.:

```
this.Controls.Add(myLabel);
```

esetlegesen manuálisan is megsemmisíthető a vezérlő a
 Dispose (...) művelettel, de ez csak ritkán szükséges

### Méretezés, elrendezések

- Annak érdekében, hogy a felület alkalmazkodjon az ablak méretéhez, vehetjük méreteit automatikusra (AutoSize, AutoSizeMode), továbbá lehetőségünk van, hogy különböző módon dokkoljuk őket (Dock) a tartalmazó vezérlőhöz
- A csoportosan létrehozott vezérlők elhelyezhető különböző elrendező elemek (pl. FlowLayoutPanel, TableLayoutPanel) segítségével
  - ekkor a vezérlőt nem az ablak, hanem az elrendező gyerekelemeként helyezzük el
  - Az elrendezők speciális módon szabályozhatóak (pl. TableLayoutPanel esetén megadható a sorok, illetve oszlopok méretezésének módja egyenként)

#### Méretezés, elrendezések

...

Pl.:
 Button myButton = new Button();

```
myButton.AutoSize = true; // automatikus méret
myButton.AutoSizeMode =
```

```
AutoSizeMode.GrowAndShrink; // csökkenhet is
myButton.Dock = DockStyle.Fill; // kitöltés
```

```
FlowLayoutPanel myPanel = new FlowLayoutPanel();
    // folyamatos elrendező elem
myPanel.FlowDirection = FlowDirection.BottomUp;
    // alulról felfele elrendezés
myPanel.Controls.Add(myButton);
    // a gombot az elrendezőre vesszük fel
```

*Feladat:* Készítsünk egy dinamikus méretezhető táblát, amely véletlenszerű színre állítja a kattintott gombot, valamint a vele egy sorban és oszlopban lévőket.

- táblaelrendezést (**TableLayoutPanel**) használunk, amely tartalmazni fogja a gombrácsot, ügyeljünk arra, hogy a stílusokat is szabályoznunk kell a sorokban és oszlopokban
- a rács méretét külön szabályozhatjuk (NumericUpDown), mindig új, üres rácsot generálunk (a régit töröljük)
- a gombokat specializáljuk egy új típusba (GridButton), amely eltárolja annak rácsbeli koordinátáját is (GridX, GridY)

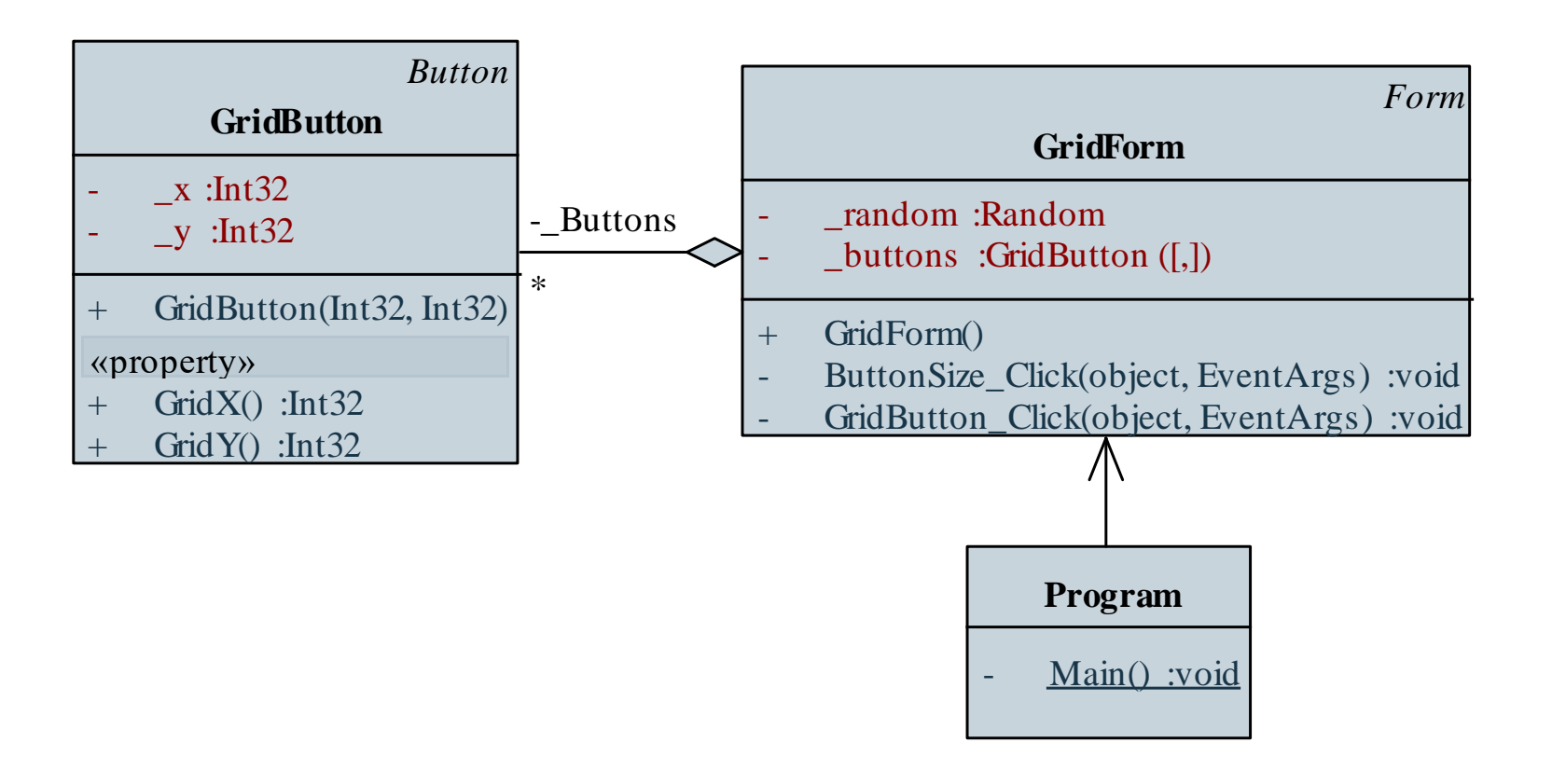

```
Megvalósítás (GridButton.cs):
    class GridButton : Button {
        // rácsgomb típusa, speciális gomb
        private Int32 _x;
        private Int32 _y;
```

public Int32 GridX { get { return \_x; } }
public Int32 GridY { get { return \_y; } }
// lekérdezhetjük a rácsbeli pozíciót

```
public GridButton(Int32 x, Int32 y) {
    _x = x; _y = y;
```

ELTE IK, Eseményvezérelt alkalmazások fejlesztése II

}

Megvalósítás (GridForm.cs):
 void ButtonSize Click(object sender, EventArgs e) {

```
_buttons[i, j] = new GridButton(i, j);
_buttons[i, j].BackColor = Color.White;
_buttons[i, j].Dock = DockStyle.Fill;
    // kitöltésre állítjuk
_buttons[i, j].Click +=
    new EventHandler(GridButton_Click);
    // eseménykezelő társítás
_tableLayoutGrid.Controls.Add(
    _buttons[i, j], j, i);
    // hozzáadjuk a táblapanel vezérlőihez
```

...

*Feladat:* Készítsünk egy Tic-Tac-Toe programot, amelyben két játékos küzdhet egymás ellen.

- a programban lehetőséget adunk új játék kezdésére, valamint lépésre (felváltva)
- a programban ,X' és ,0' jelekkel ábrázoljuk a két játékost
- a program automatikusan jelez, ha vége a játéknak (előugró üzenetben), majd automatikusan új játékot kezd
- lehetőséget adunk, hogy a felhasználó bármikor új játékot indítson
- az alkalmazás felületét gombok segítségével valósítjuk meg (9 játékgomb, valamint új játék kezdése)

- az alkalmazást kétrétegű architektúrában valósítjuk meg
- a modell (**TicTacToeMode1**) egy mátrixban tárolja el a mezők állásait, a következő játékost és a lépésszámot
- felhasználunk egy felsorolási típust a mezők értékeire (Player)
- eseménnyel jelezzük a mező változását, játék végét és a győzelmet, és felhasználunk két speciális eseményargumentum típust (FieldChangedEventArgs, GameWonEventArgs), amelyek plusz információkat biztosítanak

Tervezés:

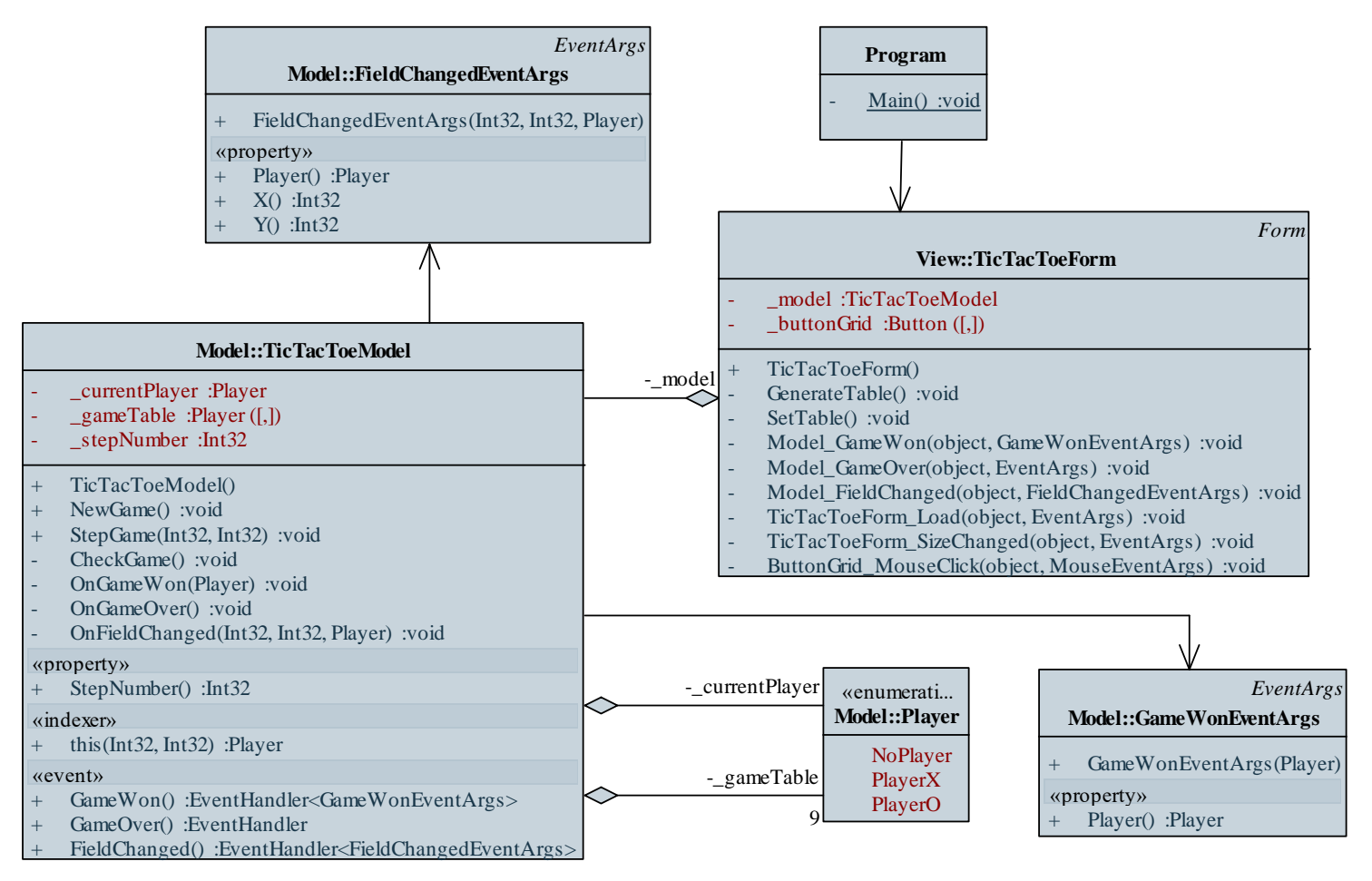

#### ELTE IK, Eseményvezérelt alkalmazások fejlesztése II

```
Megvalósítás (TicTacToeModel.cs):
  public void StepGame(Int32 x, Int32 y) {
     gameTable[x, y] = currentPlayer;
        // pozíció rögzítése
     OnFieldChanged(x, y, _currentPlayer);
        // jelezzük egy eseménykiváltással, hogy
        // változott a mező
     stepNumber++;
     currentPlayer =
         currentPlayer == Player.Player0 ?
           Player.PlayerX : Player.PlayerO;
        // beállítjuk a következő játékost
     CheckGame();
```

```
Megvalósítás (TicTacToeModel.cs):
  private void OnGameWon(Player player) {
     if (GameWon != null)
        GameWon(this, new GameWonEventArgs(player));
  private void OnGameOver() {
     if (GameOver != null)
        GameOver(this, EventArgs.Empty);
  private void OnFieldChanged(Int32 x, Int32 y, ...) {
     if (FieldChanged != null)
        FieldChanged(this,
           new FieldChangedEventArgs(x, y, player));
```

## Windows Forms dinamikus felhasználói felület Képek megjelenítése

- A képek kezelését a System.Drawing, illetve System. Drawing.Imaging névterek biztosítják
  - támogatott képformátumok: BMP, GIF, JPEG, PNG, TIFF
- Az Image osztály az alapvető funkciókat biztosítja, pl.:
  - megnyitás (Image.FromFile(...), Image.FromStream(...)), mentés (Save(...)),
  - egyszerű manipulációk (RotateFlip(...)), miniatűrkép lekérdezés (GetThumbnailImage(...))
  - dimenziók lekérdezése (Width, Height, PixelFormat, Palette, ...)

## Windows Forms dinamikus felhasználói felület Képek megjelenítése

- Ennél bővebb funkcionalitást biztosít a Bitmap osztály, pl.
  - pixelszintű lekérdezést, írást (GetPixel (...), SetPixel (...))
  - kép létrehozása méret, fájlnév, illetve másik kép alapján (átméretezéssel is)
- A képek több vezérlőn is megjeleníthetőek, pl. egyszerű címkén: Label myLabel = new Label(); Bitmap myBitmap = new Bitmap(...); // kép betöltése myLabel.Size = new Size(myBitmap.Width, myBitmap.Height);

// címke átméretezése
myLabel.Image = myBitmap; // kép beállítása

## Windows Forms dinamikus felhasználói felület Képek megjelenítése

- Alapvetően a képek megjelenítésére a **PictureBox** vezérlő szolgál, amely számos kényelmi funkciót biztosít, pl.:
  - méretezés módja (SizeMode)
  - kép betöltése lokális vagy távoli útvonalról (ImageLocation)
  - hibakép (ErrorImage)

```
• Pl.:
```

```
PictureBox myBox = new PictureBox();
```

## Windows Forms dinamikus felhasználói felület Erőforrások kezelése

- A programban felhasznált erőforrásokat (képek, hangok, ...) célszerű a projekthez rögzíteni
  - bármilyen fájl hozzáadható a projekthez tartalomként (*content*), vagy erőforrásként (*embedded resource*), és átmásolható a kimenti könyvtárba (az elem tulajdonságait szabályozva)
  - az erőforrásfájlok (*resource file*) lehetővé teszik erőforrások (szöveg, kép, ikon) csoportos kezelését és programkódban történő elérését
    - az így hozzáadott erőforrások elhelyeződnek az alkalmazásban
    - alapértelmezetten a Properties\Resources.resx erőforrás fájlt használhatjuk, a tartalmakat a Properties.Resources útvonalon érjük el

## Windows Forms dinamikus felhasználói felület Fájlrendszer-kezelés

- A fájlokkal és fájlrendszerrel kapcsolatos műveletek a System. IO névtérben helyezkednek el
  - fájlműveleteket a File, könyvtárműveleteket a Directory osztály statikus műveleteivel hajthatunk végre, pl.:
     Directory.CreateDirectory(@"c:\Data");

// könyvtár létrehozása
String[] paths = Directory.GetFiles(@"c:\Data");
 // könyvtár listázása
File.Copy(@"c:\data.txt", @"c:\Data\data.txt");
 // fájl másolása

• az elérési útvonallal kapcsolatos műveletek a **Path** osztályban találhatóak, pl.:

Path.GetParent(@"c:\Data"); // szülő lekérdezése

*Feladat:* Készítsünk egy mozgókép megjelenítő alkalmazást, amelyben képek sorozatát tudjuk betölteni (mint képkockákat), és megjeleníteni azt animációként. Lehessen szabályozni az animáció sebességét, valamint lehessen látni, hogy a következő 1 másodpercben milyen képkockák jelennek meg.

- a felületnek lesz statikus, valamint dinamikus része (egy másodpercnek megfelelő képek)
- a képek megnyitásához könyvtárböngésző dialógust (FolderBrowserDialog) használunk
- eltároljuk a betöltött képeket (**\_images**), valamint a generált címkéket (**\_pictureBoxes**), és időzítő segítségével fogjuk periodikusán cserélni őket

|   | Form                                                         |   |                       |
|---|--------------------------------------------------------------|---|-----------------------|
|   | MotionForm                                                   |   |                       |
| - | _pictureBoxes :PictureBox([])                                |   |                       |
| - | _images :Image ([])                                          |   |                       |
| - | _currentIndex :Int32                                         |   |                       |
| - | _timer :Timer                                                |   | Program               |
| + | MotionForm()                                                 | < | - <u>Main() :void</u> |
| - | Timer_Tick(object, EventArgs) :void                          |   |                       |
| - | LoadButton_Click(object, EventArgs) :void                    |   |                       |
| - | ReloadPictureBoxes() :void                                   |   |                       |
| - | ReloadImages() :void                                         |   |                       |
| - | StartStopButton_Click(object, EventArgs) :void               |   |                       |
| - | NumericSmallImageCount_ValueChanged(object, EventArgs) :void |   |                       |

Megvalósítás (MotionForm.cs):

```
void LoadButton_Click(object sender, EventArgs e) {
```

if (\_folderBrowserDialog.ShowDialog() ==

DialogResult.OK) {

// ha OK-val zárták le a dialógusablakot

String[] files = Directory.GetFiles(

\_folderBrowserDialog.SelectedPath,

```
"*.jpg");
```

// könyvtár jpg kiterjesztésű fájljainak
// listázása

```
_images = new Image[files.Length];
    // a képek száma megegyezik a fájlok
    // számával
```

```
Megvalósítás (MotionForm.cs):
         for (Int32 i = 0; i < files.Length; i++) {</pre>
            try
               images[i] = Image.FromFile(files[i]);
                  // kép betöltése
            catch (ArgumentException) {
               // ha a fájl nem kép
               images[i] = null;
```

```
Megvalósítás (MotionForm.cs):
  private void ReloadPictureBoxes() {
     // kis képeket tartalmazó képmegjelenítők
     // cseréje
     pictureBoxes[i] = new PictureBox();
     . . .
     pictureBoxes[i].BorderStyle =
        BorderStyle.FixedSingle; // keret
     pictureBoxes[i].SizeMode =
        PictureBoxSizeMode.StretchImage; // nyújtás
     Controls.Add( pictureBoxes[i]);
```

// vezérlő felvétele

. . .

### Rajzolási lehetőségek

- A grafikus felület lehetőséget biztosít 2D rajzolás végrehajtására, amelynek keretében egyszerű alakzatokat (vonal, kör, szöveg, ...), vagy képeket rajzolhatunk bármely felületre az ablakunkban
- A rajzolással kapcsolatos tevékenységek a System.Drawing névtérben találhatóak
  - a rajzolást a Graphics osztály metódusai biztosítják
  - minden vezérlő (Control), valamint kép (Image) rajzolható
  - a rajzolás az adott vezérlő koordinátarendezésben történik logikai koordináták szerint (élsimítással korrigálható)
  - a rajzolásnál műveletenként adjuk meg a tulajdonságokat

### Rajzeszközök

- A **Graphics** osztály példányosításával megadjuk a rajzfelületet, majd a következő módon rajzolhatunk:
  - a **DrawLine**, **DrawRectangle**, **DrawArc**, ... műveletek az alakzatok körvonalát rajzolják meg toll (**Pen**) segítségével
  - a FillRectangle, FillEllipse, FillPath, ... műveletek az alakzatok kitöltését rajzolják meg ecset (Brush) segítségével
  - a DrawString művelettel rajzolhatunk szöveget a megadott betűtípussal (Font) és tollal
  - a DrawImage művelettel rajzolhatunk képet
  - a **Clear** művelettel törölhetjük a rajzfelületet

# Windows Forms elemi grafika Rajzfelület

- A rajzolási felület lehet:
  - a direkt rajzolásra készített Panel típus
    - rendelkezik egy **Paint** eseménnyel, amelynek eseményargumentumából lekérdezhető a rajzobjektum
    - a panel frissítésével (**Refresh (...)**) újra kiváltódik az esemény
    - ugyanígy lekérhető az objektum a **CreateGraphics()** utasítással is
  - bármely egyéb vezérlő a Graphics.FormHwnd (...) utasítással, amely paraméterben egy Control objektum Handle tulajdonságát kapja meg, pl.:

Graphics g = Graphics.FromHwnd(myButton.Handle);

## Windows Forms elemi grafika Rajzfelület

 kép (Image), így lehetőségünk van a rajzolás háttérben való elvégzésére és kimentésére, ehhez a Graphics.FromImage (...) műveletet kell használnunk

```
• Pl.:
Panel myPanel = new Panel(); // rajzpanel
...
myPanel.Paint +=
    new PaintEventHandler(Panel_Paint);
...
void Panel_Paint(object sender, PaintEventArgs e){
    Graphics gr = e.Graphics;
        // vagy myPanel.CreateGraphics();
```

...

### Színek, ecsetek, tollak

- A színezést a Color típus biztosítja alapértelmezett értékekkel (pl. Color.Blue), illetve tetszőleges, akár áttetsző szín létrehozásával (Color.FromArgb(...))
  - a **SystemsColors** típus tartalmazza a rendszerszíneket
- A toll (**Pen**) a színen definiál vastagságot, stílust (pl. szaggatott, pöttyözött), valamint végpont típust (pl. lekerekített, nyíl)
  - a **Pens** osztály tartalmazza az egyszerű tollakat
- Az ecset (Brush) a szín mellett speciális átmenettel, textúrával tudja ellátni a felületet, így különböző ecsettípusokat használhatunk (SolidColorBrush, TextureBrush, ...)
  - a Brushes osztály tartalmazza az egyszerű kitöltéseket

### Színek, ecsetek, tollak

• Pl.:

gr.FillRectangle(Brushes.Yellow, 0, 0, 200, 100);
 // narancs színű téglalap kitöltés
Pen myPen = new Pen(Color.Red, 2);
 // 2 vastag piros toll
myPen.DashStyle = BashStyle.Dot; // pontozott
gr.DrawRectangle(myPen, 0, 0, 200, 100);
 // szegély megrajzolása

Brush myBrush = new LinearGradientBrush(
 new Point(0, 0), new Point(100, 100),
 Color.LightBlue, Color.LightRed);
 // átmenetes ecset
gr.FillPolygon(myBrush, ...); // sokszög kitöltés

### Rajzeszköz beállítások

- A Graphics osztály további beállításokat biztosít:
  - élsimítás a SmoothingMode tulajdonsággal (Default, HighSpeed, AntiAlias, ...)
  - koordinátarendszer módosítás a TranslateTransform(...),
     ScaleTransform(...), RotateTransform(...) műveletekkel (az összes utána lévő utasításra hat)
  - állapotkezelés és váltás a Save (...) és Restore (...) műveletekkel, így visszakaphatjuk a korábbi koordinátarendszer beállításokat
  - szövegkiterjedés mérése a MeasureString (...) művelettel
  - rajzfelület vágása a SetClip(...), ... műveletekkel

## Windows Forms elemi grafika Egérkezelés

- Az alapvető egérkattintás (Click) mellett számos, az egérrel kapcsolatos eseményt tudunk kezelni az alkalmazásban, pl.:
  - egérgomb lenyomása (MouseDown), felengedése (MouseUp), amely során lekérdezhetjük a gombot (Button), valamint az aktuális egérpozíciót (X, Y)
  - görgőmozgás (MouseWheel), amely során lekérdezhetjük a mozgatás mértékét (Delta)
  - egér mozgása (MouseMove), amely során lekérhetjük az esetlegesen lenyomott gombot, és az egérpozíciót
  - adott vezérlőn történő megjelenése (MouseEnter), mozgása (Hover) és eltávolodása (MouseLeave)

*Feladat:* Készítsünk egy egyszerű rajzolóprogramot, amellyel alapvető alakzatokat tudunk egy felületre rajzolni.

- az alakzatok rögzítettek: zöld téglalap, piros ellipszis, egyenlő szárú sárga háromszög, az alakzat típusát rádiógombokkal tudjuk kiválasztani
- lehetőségünk lesz a rajz törlésére (gomb, vagy *Delete* billentyű segítségével), betöltésére és mentésére
- a rajzolás a bal egérgomb lenyomására történik, ekkor kék kerettel jelöljük az alakzatot, majd felengedéssel el is helyezzük azt a vásznon
- az alkalmazást modell/nézet architektúrában készítjük el

- minden alakzat leírható befoglaló téglalap segítségével, ezért egy típusban (Shape) modellezzük őket megadva az alakzattípust (ShapeType)
- az alakzatokat egy képbe helyezzük (VectorImage), amely lehetőséget ad a szöveges fájlból történő betöltésre, mentésre, hozzáadásra és törlésre, illetve eseménnyel (ImageChanged) jelzi, ha változott a kép
- a nézetben (DrawingForm) feldolgozzuk a panel egér eseményeit, valamint az ablak billentyűzet eseményét, minden változáskor frissítjük a panelt, és újrarajzoljuk az elemeket (Panel\_Paint)

#### Példa

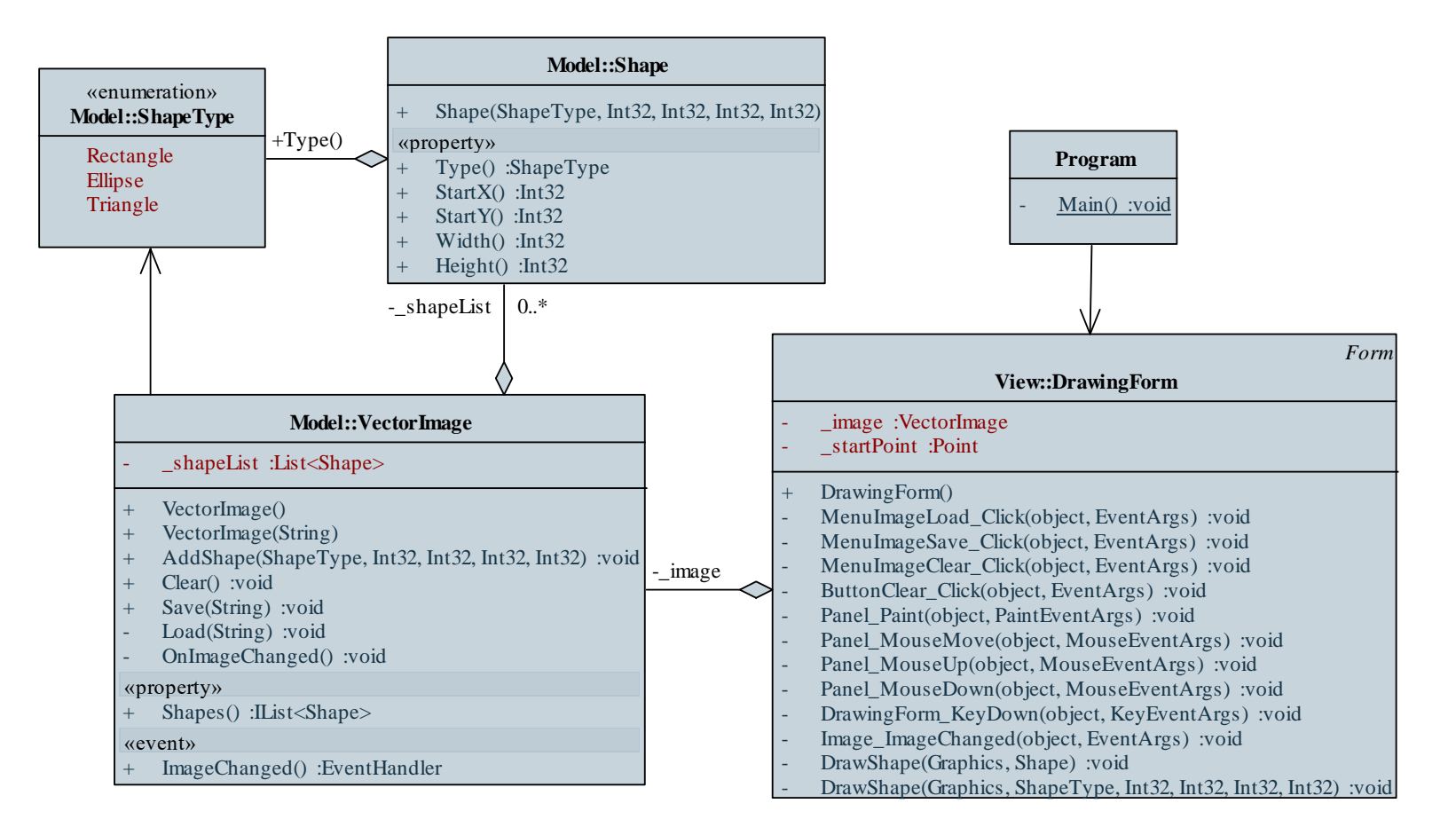

### Példa

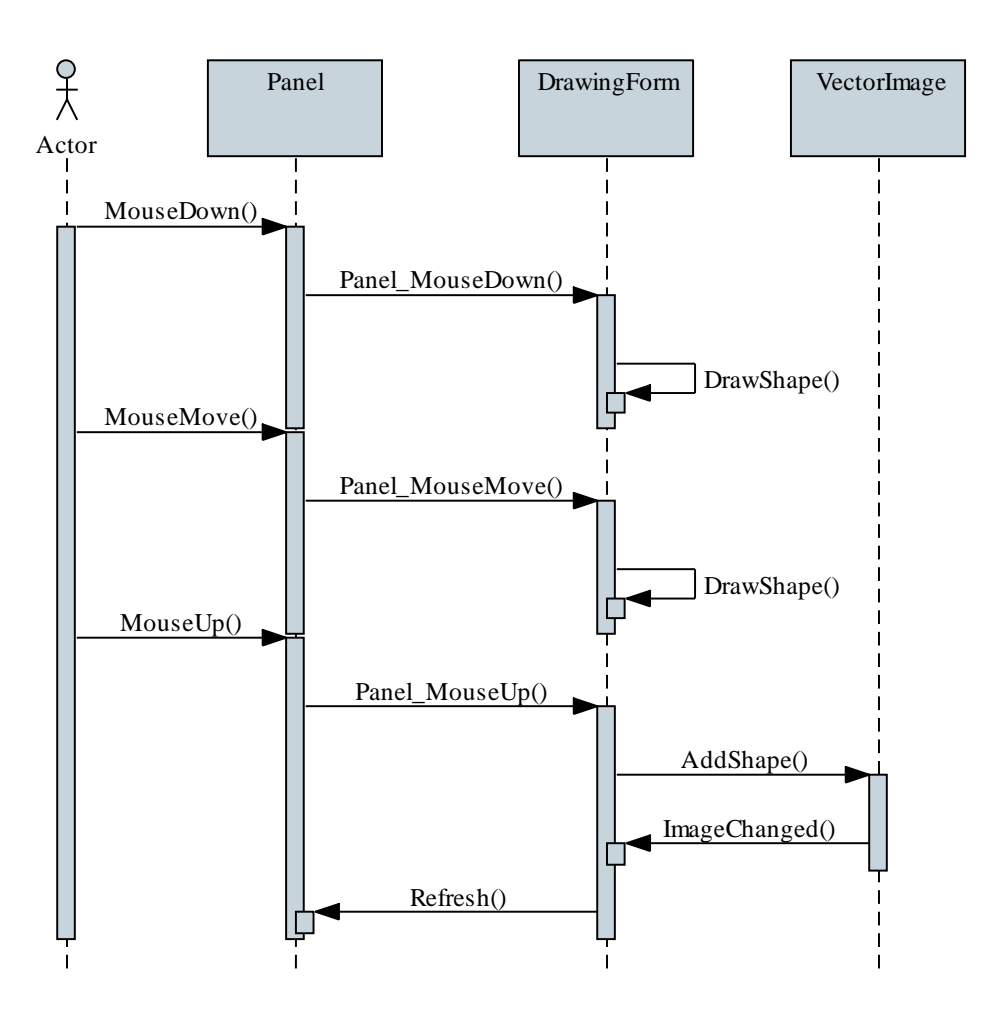

```
Megvalósítás (DrawingForm.cs):
  private void Panel Paint(object sender,
                            PaintEventArgs e) {
     Graphics graphics = e.Graphics;
     // rajzeszköz az eseményargumentumból
     foreach (Shape shape in image.Shapes)
        DrawShape(graphics, shape);
        // alakzatok kirajzolása
  private void Image ImageChanged(...) {
     panel.Refresh();
```

Megvalósítás (DrawingForm.cs): private void DrawShape (Graphics graphics, Shape shape) { switch (shape.Type) { case ShapeType.Rectangle: graphics.FillRectangle( Brushes.LightGreen, shape.StartX, shape.StartY, shape.Width, shape.Height); // kitöltés graphics.DrawRectangle(Pens.Green, ...); // keret break;

*Feladat:* Módosítsuk az előző programot úgy, hogy ne villogjon a képernyő sok alakzat esetén sem.

- a megoldás, hogy nem közvetlenül a képernyőre rajzolunk, hanem egy, a memóriában lévő képre (Bitmap)
- a képet kezdetben olyan színűre színezzük, mint a vezérlő (SystemColors.Control)
- minden alakzatot a képre rajzolunk, majd a képet egy lépésben kirajzoljuk a képernyőre (DrawImage), így az csak egyszer frissül
- mozgatás közben nem használjuk a frissítést, csupán egy lépésben kirajzoljuk a képet

```
Megvalósítás (DrawingForm.cs):
  private void Panel Paint(...) {
     Bitmap bitmap = new Bitmap( panel.Width,
        panel.Height); // kép létrehozása
     Graphics graphics = Graphics.FromImage(bitmap);
        // rajzeszköz a képre
     graphics.Clear(SystemColors.Control);
        // a vezérlő színére festjük a képet
     foreach (Shape shape in image.Shapes)
        DrawShape(graphics, shape);
        // alakzatok kirajzolása
     e.Graphics.DrawImage(bitmap, 0, 0);
        // kép kirajzolása a panelre
```

*Feladat:* Készítsünk egy Tic-Tac-Toe programot, amelyben két játékos küzdhet egymás ellen.

- a programban lehetőséget adunk új játék kezdésére, valamint lépésre (felváltva)
- a programban ,X' és ,0' jelekkel ábrázoljuk a két játékost
- a program automatikusan jelez, ha vége a játéknak (előugró üzenetben), majd automatikusan új játékot kezd
- lehetőséget adunk, hogy a felhasználó bármikor új játékot indítson (Ctrl+N billentyűzetkombinációra)
- az alkalmazás felületét elemi grafika segítségével valósítjuk meg

### Példa

Tervezés:

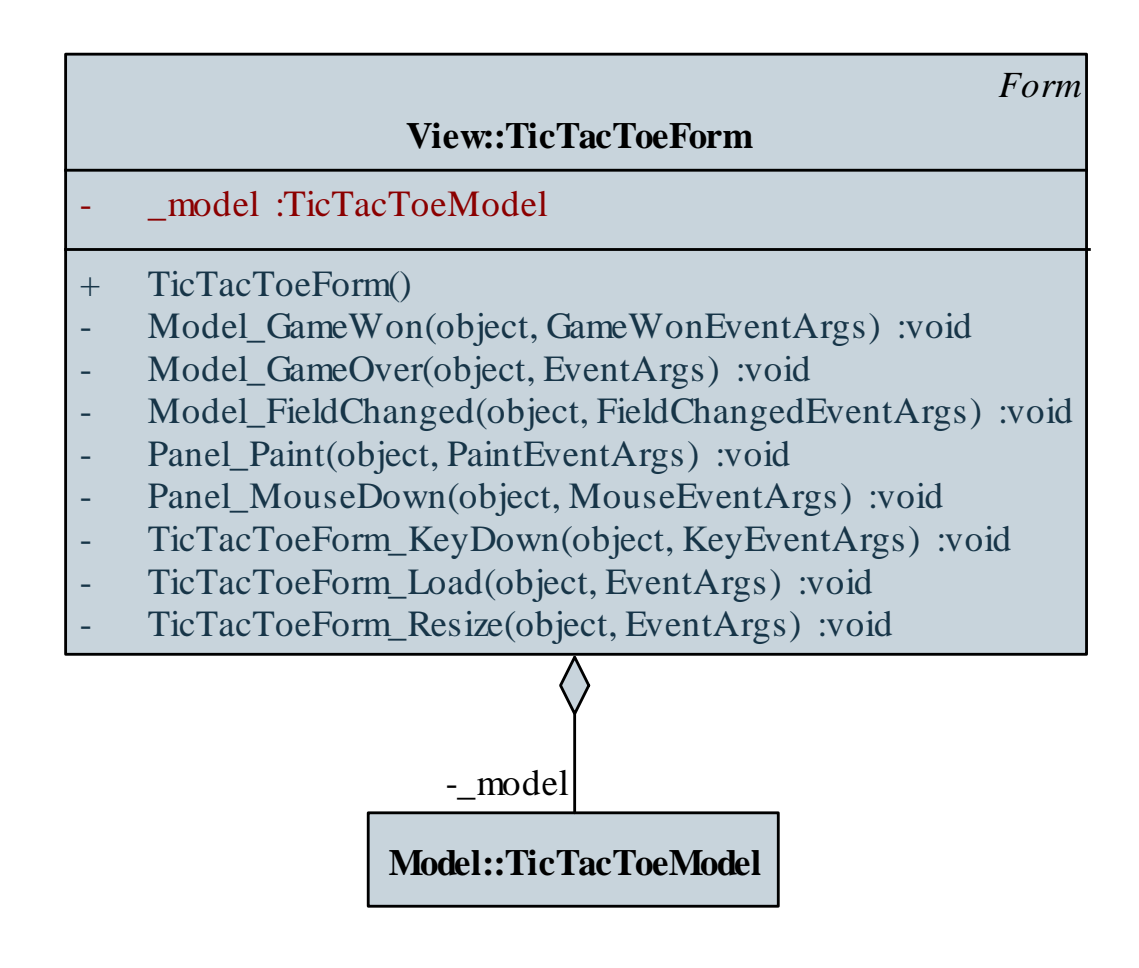

ELTE IK, Eseményvezérelt alkalmazások fejlesztése II

Ł

```
Megvalósítás (TicTacToeForm.cs):
private void Panel_MouseDown(object sender,
MouseEventArgs e)
```

```
// megállapítjuk, melyik mezőn van az egér
Int32 x = 3 * e.X / _panel.Width;
Int32 y = 3 * e.Y / _panel.Height;
```

```
try {
    _model.StepGame(x, y); // lépünk a játékban
}
catch { }
```